| KDE81LC Multifunction m                                      | eter                         | Parameter display                  |                                                                      |  |
|--------------------------------------------------------------|------------------------------|------------------------------------|----------------------------------------------------------------------|--|
|                                                              | Parameter display            | Phase 2                            | Import Maxdemand                                                     |  |
| KDE81L                                                       | Voltage phase-phase:         | Phase 3                            | Export Maxdemand                                                     |  |
|                                                              | 1-2<br>2-3                   | Total reactive power 3 phase       | Active energy import kWh                                             |  |
| 0.000,                                                       | 3-1                          | Apparent (kVA)                     | Reactive energy import kVArh                                         |  |
| ··· 8.8 8 8                                                  | Voltage line average         | Phase 1                            | Active energy export kWh                                             |  |
| ***** <b>E</b> wh<br>(%) (%) (%) (%) (%) (%) (%) (%) (%) (%) | Voltage phase –              | Phase 2                            | Reactive energy export<br>kVArh                                      |  |
| 0000                                                         | Phase 1                      | Phase 3                            | Apprent energy kVAh                                                  |  |
| Multifunction meter type LCD                                 | Phase 2                      | Total apparent power 3 phase       | Load hours import                                                    |  |
| SPECIFICATIONS                                               | 111036 2                     | Frequency Hz                       | Load hours export                                                    |  |
| DISPLAY                                                      | Phase 3                      | Phase voltage - voltage            | Total load hours                                                     |  |
| Liquid crystal display with<br>backlight (LCD)               | Voltage line-neutral average | Phase voltage – current            | Counter on meter                                                     |  |
| 4 lines, 4 digits per line to show electrical parameters     | Current                      |                                    |                                                                      |  |
| 5th line, 8 digits to show energy                            | Current phase 1              | SPECIFICATIONS                     |                                                                      |  |
| Coordinate axis define the                                   | Current phase 2              | Input network                      | 3P3W, 3P4W, 1P2W                                                     |  |
| working domain                                               |                              | Input voltage                      | 30-300V (L-N) ; 50-500V (L-L)                                        |  |
| secondary)                                                   | Current phase 3              | Input load                         | 0.3VA / channel (voltage/current)                                    |  |
| Programable PT (primary/<br>secondary)                       | Current average              | Auxiliary Supply                   | 90-270VAC/DC, 8VA                                                    |  |
| Measurement true RMS                                         | Power factor                 | Display                            | 4x4 rows, 8x1 rows, LCD.                                             |  |
| Password protect(program,                                    |                              | Method measure                     | True RMS.                                                            |  |
| clear energy)                                                | Phase 1                      | Time update data                   | 1 sec                                                                |  |
| Relay output programable                                     | Phase 2                      | Frequency<br>Temperature Operating | 45-65Hz<br>-10-55° C                                                 |  |
| Communication RS485,                                         | Phase 3                      | Storage Temperature                | -20 to 75C                                                           |  |
| Modbus RTU                                                   |                              | Humidity                           | < 95 % (non condensing)                                              |  |
| Resolution automatic                                         | Power factor average         | Environmental user                 | Indoor                                                               |  |
| Auxiliary Supply                                             | Active power (kW)            | Altitude of up to                  | 1000m                                                                |  |
| Network connection 3P4W,                                     | Dhase 1                      | Pulse output                       | Max voltage 24VDC                                                    |  |
| 3P3W 1P2W                                                    | Phase 1                      |                                    | Range 1 là T>=160ms, Tp=80ms,<br>Range 2 là 10ms<-T<160ms, Tp= $T/2$ |  |
| Update data 1 second                                         | Phase 2                      | Width pulse                        | (Depend on power and number pules)                                   |  |
| Time display 2.5, 5, 7.5 second                              | Phase 3                      | Relay output                       | 5A-250VAC,COM-NO-NC<br>(programable)                                 |  |
|                                                              | Total active power 3         | Weight<br>Dimensions               | 350Gram<br>96x96x70.99 mm (LxDxW)                                    |  |
|                                                              | phase                        | Panel cut out                      | ( 91)mm X ( 91) mm                                                   |  |
|                                                              | Reactive power (kVAr)        | Mounting                           | Panel mount, keep by 4 clamp in corner                               |  |
|                                                              | Phase 1                      |                                    | 1                                                                    |  |

| LCD - Display                                                                                                    | Mean                                                                  |
|----------------------------------------------------------------------------------------------------|-----------------------------------------------------------------------|
| AVG                                                                                                    | Average Value                                                         |
| Σ                                                                                                    | Total value                                                           |
| DMD                                                                                                    | Demand value                                                          |
| Total                                                                                                    | Total value energy                                                    |
| Totel Net                                                                                                    | Total value energy (import + export)                                  |
| P1, P2, P3 +                                                                                                    | Sign + in row energy, mean energy in phase 1, phase 2, phase 3 import |
| P1, P2, P3 -                                                                                                    | Sign - in row energy, mean energy in phase 1, phase 2, phase 3 export |
| Total 3P +                                                                                                    | Total 3P sign +in row energy, mean total energy import (P1+P2+P3)     |
| Total 3P -                                                                                                    | Total 3P sign - in row energy, mean total energy export -(P1+P2+P3)   |
| Totel Net 3P                                                                                                    | Total net 3P equal 'total 3P +' + 'total 3P –', units kWh or kVAh     |
| Total Net 3P                                                                                                    | With unit kVAh, mean total apparent import + export                   |
| •                                                                                                    | Blinks after every 3 sec, meter save energy to memory                 |
| 8                                                                                                    | Blinks after every 3 sec, Communication in progress                   |
| E                                                                                                    | Import combined with I, P,S, Hour                                     |
| E                                                                                                    | Export combined with I, P,S, Hour                                     |
| Hour)                                                                                                    | Counter total load hour import                                        |
| The second second secon | Counter total load hour Export                                        |
| Hour)                                                                                                    | Counter total load hour import + export                               |
|                                                                                                    | Power Up: Counter total on meter                                      |
|                                                                                                    | PEAK: reseved                                                         |
|                                                                                                    | Phi: phase angle voltage - voltage                                    |
| 8888                                                                                                    | Phi O: phase angle voltage – current                                  |
| Р                                                                                                    | Active power with unit W,kW, MW, GW                                   |
| Q                                                                                                    | Reactive power with unit VAr, kVAr, MVAr, GVAr                        |
| S                                                                                                    | Apparent power with unit VA,kVA, MVA, GVA                             |
| Q+                                                                                                    | P+: Import active power                                               |
|                                                                                                    | P-: Export active power                                               |
| P+                                                                                                    | Q+: Import reactive power, load is inductor                           |
|                                                                                                    | Q-: Export reactive power, load is capacitor                          |
| Q-                                                                                                    | On 3phase system, at a time load only at 1 quadrant                   |
|                                                                                                    |                                                                       |
|                                                                                                    |                                                                       |
|                                                                                                    | Contact open                                                          |
| 0                                                                                                    | Contact close                                                         |

| RESOLUTION - ACCURACY :          |                      |                                                          |                                           |                                                     |                 |                                                                         |  |
|----------------------------------|----------------------|----------------------------------------------------------|-------------------------------------------|-----------------------------------------------------|-----------------|-------------------------------------------------------------------------|--|
| Parameter measure                | Resolution           | Value                                                    | start                                     | Value max                                           | Time update     | Error                                                                   |  |
| Voltage(phase/line)              | 1mV (direct)         | 30V (phase)                                              |                                           | 30-300V                                             | 1 sec           | 0.2%                                                                    |  |
| Current                          | 1mA (direct)         | 7.5mA                                                    |                                           | 7.5mA-6A                                            | 1 sec           | 0.2%                                                                    |  |
| Active power                     | 10W (direct)         | ect) 10W (inner meter<br>measurement<br>from 1.65W, with |                                           |                                                     | 1 sec           | 0.2%                                                                    |  |
| Reactive power                   | 10VAr 10VAr          |                                                          |                                           |                                                     | 1 sec           | 0.5%                                                                    |  |
| Apparent power                   | 10VA                 | 10\                                                      | /Α                                        |                                                     | 1 sec           | 1%                                                                      |  |
| Energy                           | 1Wh, 1VArh,<br>1VAh, |                                                          |                                           | 999999999<br>MWh                                    | 1 sec           | (Wh class 0.5)<br>(VArh, Vah<br>class1) IEC-<br>62052-11 và<br>62053-21 |  |
| Alarm relay current              | mA                   |                                                          |                                           | 99.999.999                                          |                 | 1%                                                                      |  |
| Alarm relay power                | W/VA                 |                                                          |                                           | 99.999.999                                          |                 | 1%                                                                      |  |
| Power factor(PF)                 | 0.001                |                                                          |                                           | +/-1                                                | 500 mili sec    | +/- 0.001                                                               |  |
| Phase angle voltage -<br>voltage | 10                   | 0                                                        |                                           | 360 <sup>0</sup>                                    | 500 mili sec    | +/- 10                                                                  |  |
| Phase angle voltage –<br>current | 10                   | 0                                                        |                                           | 360 <sup>0</sup>                                    | 500 mili sec    | +/- 10                                                                  |  |
| Frequency                        | 0.01Hz               | 45                                                       |                                           | 65                                                  | 500 mili sec    | +/- 0.1% voltage<br>line – neutral<br>higher 30V                        |  |
| Resolution in modbu              | ıs                   |                                                          |                                           |                                                     |                 |                                                                         |  |
| Ratio PT x Ratio CT              | kWh/kVArh/           | ′kVAh                                                    |                                           | Value o                                             | on modbus*resol | ution                                                                   |  |
| <15                              | 10                   |                                                          | Value                                     | Value on Modhus * gain => resul is kWh kV/Arh kV/Ah |                 |                                                                         |  |
| <150                             | 100                  |                                                          | Fx. PT                                    | Ex. PT: 22kV/110V, CT 10000/5 =>                    |                 |                                                                         |  |
| <1500                            | 1000                 |                                                          | PTXC                                      | [=200*2000=4                                        | 00.000=> Gain 1 | .000.000. register                                                      |  |
| <15000                           | 10000                |                                                          | on modbus is 1,234567 => real value       |                                                     |                 |                                                                         |  |
| >=150000                         | 1000000              |                                                          | kWh=<br>kWh=                              | 1,234567*1.000.000=1.234.567=><br>1.234.567         |                 |                                                                         |  |
| SERIAL COMMUNICA                 | TION KDE81LC, 8      | 5C, 61C                                                  |                                           |                                                     |                 |                                                                         |  |
| Interface standard and pro       | tocol                |                                                          | RS485 và                                  | MODBUS RTU                                          | J               |                                                                         |  |
| Communication address            |                      |                                                          | 1-255                                     |                                                     |                 |                                                                         |  |
| Transmission mode                |                      |                                                          | half dupl                                 | ex                                                  |                 |                                                                         |  |
| Data types                       |                      |                                                          | Float and                                 | l Integer                                           |                 |                                                                         |  |
| Transmission distance            |                      |                                                          | Max 500m                                  |                                                     |                 |                                                                         |  |
| Transmission Speed               |                      |                                                          | 300, 600, 1200, 2400, 4800, 9600 bps      |                                                     |                 |                                                                         |  |
| Parity                           |                      |                                                          | None, Odd, Even                           |                                                     |                 |                                                                         |  |
| Stop bits                        |                      |                                                          | 1 hoặc 2                                  |                                                     |                 |                                                                         |  |
| Response time                    |                      |                                                          | 100 mS (max and independent of baud rate) |                                                     |                 |                                                                         |  |

| Page<br>display | Symbol               | Parameter display                                                                           |
|-----------------|----------------------|---------------------------------------------------------------------------------------------|
| 1               | V <sub>L-L</sub>     | Displays line to line voltage of three phase and average line to line voltage               |
| 2               | V <sub>L-N</sub>     | Displays line to neutral voltage of three phase and average line to neutral voltage         |
| 3               | РН і                 | Phase angle voltage to voltage                                                              |
| 4               | А                    | Displays phase current of three phase and average current.                                  |
| 5               | U, I, PF, kW Phase 1 | Voltage, current, power factor, active power U, I, PF, P of phase 1                         |
| 6               | U, I, PF, kW Phase 2 | Voltage, current, power factor, active power U, I, PF, P of phase 2                         |
| 7               | U, I, PF, kW Phase 3 | Voltage, current, power factor, active power U, I, PF, P of phase 3                         |
| 8               | U, I, PF, F, AVG     | Voltage, current, power factor, frequency U, I, PF, F average                               |
| 9               | W                    | Active power of three phase and total active power                                          |
| 10              | VAr                  | Reactive power of three phase and total reactive power.                                     |
| 11              | VA                   | Apparent power of three phase and total apparent power                                      |
| 12              | PF                   | Power factor of three phase and average power factor                                        |
| 13              | P, Q, S, PF          | P1, Q1, S1, PF1 Active, reactive, apparent power and power factor of first phase.           |
| 14              | P, Q, S, PF          | P2, Q2, S2, PF2 Active, reactive, apparent power and power factor of second phase           |
| 15              | P, Q, S, PF          | P3, Q3, S3, PF3 Active, reactive, apparent power and power factor of third phase            |
| 16              | P, Q, S, PF          | P, Q, S, PF Total active, reactive, apparent power and average power factor of three phase. |
| 17              | PH i °               | Phi o phase angle voltage current                                                           |
| 18              | I, DMD, P            | Maximun active, total active power demand import,                                           |
| 19              | E, DMD, P            | Maximun active, total active power demand export                                            |
| 20              | E, DMD, I            | Maximun current demand import,                                                              |
| 21              | I, DMD, I            | Maximun current demand export                                                               |
| 22              | E, DMD, S            | Maximun apparent, total apparent power demand import,                                       |
| 23              | I, DMD, S            | Maximun apparent, total apparent demand export                                              |
| 24              | Peak                 | Reserved                                                                                    |
| 25              | I, Hour              | Total load hours import                                                                     |
| 26              | E, Hour              | Total load hours export                                                                     |
| 27              | Total, Hour          | Total load hours import + export                                                            |
| 28              | Р Up                 | Counter on meter                                                                            |

Using key to change page display, using key , to return previous page display

| Display Energy page |                    |                                                                |  |  |
|---------------------|--------------------|----------------------------------------------------------------|--|--|
|                     | Displays           | Parameter                                                      |  |  |
| 1                   | +P1 kWh            | kWh: Displays active energy of first phase import              |  |  |
| 2                   | +P2 kWh            | kWh: Displays active energy of second phase import             |  |  |
| 3                   | +P3 kWh            | kWh: Displays active energy of third phase import              |  |  |
| 4                   | -P1 kWh            | kWh: Displays active energy of first phase export              |  |  |
| 5                   | -P2 kWh            | kWh: Displays active energy of second phase export             |  |  |
| 6                   | -P3 kWh            | kWh: Displays active energy of third phase export              |  |  |
| 7                   | +3P kWh            | kWh: Displays active energy of three phase import              |  |  |
| 8                   | -3P kWh            | kWh: Displays active energy of three phase export              |  |  |
| 9                   | Total Net 3P kWh   | kWh: Displays active energy of three phase Import + export     |  |  |
| 10                  | +P1 kVArh          | kVArh: Displays reactive energy of first phase import          |  |  |
| 11                  | +P2 kVArh          | kVArh: Displays reactive energy of second phase import         |  |  |
| 12                  | +P3 kVArh          | kVArh: Displays reactive energy of third phase import          |  |  |
| 13                  | -P1 kVArh          | kVArh: Displays reactive energy of first phase export          |  |  |
| 14                  | -P2 kVArh          | kVArh: Displays reactive energy of second phase export         |  |  |
| 15                  | -P3 kVArh          | kVArh: Displays reactive energy of third phase export          |  |  |
| 16                  | +3P kVArh          | kVArh: Displays reactive energy of three phase import          |  |  |
| 17                  | -3P kVArh          | kVArh: Displays active energy of three phase export            |  |  |
| 18                  | Total Net 3P kVArh | kVArh: Displays reactive energy of three phase Import + export |  |  |
| 19                  | P1 kVAh            | kVAh: Displays apparent energy of first phase                  |  |  |
| 20                  | P2 kVAh            | kVAh: Displays apparent energy of second phase                 |  |  |
| 21                  | P3 kVAh            | kVAh: Displays apparent energy of third phase                  |  |  |

Total Net 3P kVAh kVAh: Displays apparent energy of three phase

Using key 😡 , to next display energy, in energy mode display, can't return previous display page, only press key

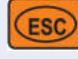

22

to spin return.

| Page | Symbol  | Default             | Description                                                                                                    | Input range         |
|------|---------|---------------------|----------------------------------------------------------------------------------------------------|---------------------|
|      | A .1.1. | 001                 | Slave Id                                                                                                    | 1-255 (247)         |
| 1    | Addr    | tYP-0               | Type address register                                                                                                    | 0-1                 |
| 2    | Pt-P    | 000350              | PT Primary                                                                                                    | 100V-500kV          |
| 3    | Pt-S    | 350                 | PT Secondary                                                                                                    | 30-500              |
| 4    | Ct-P    | 00005               | CT Primary                                                                                                    | 1-10000A            |
| 5    | Ct-S    | 5                   | CT Secondary                                                                                                    | 1 hoặc 5A           |
| 6    | PUC °   | PULS- COnS<br>10000 | Pules output                                                                                                    | 150-10000           |
| 7    | Clr-I   | r U SUrE P<br>0000  | Clear energy (kWh, kVArh, kVAh) import, sure clear, press<br>pass 1001, doesn't clear press or waiting meter<br>escape.                                                                                                   | 1001                |
| 8    | Clr-E   | r U SUrE P<br>0000  | Clear energy (kWh, kVArh, kVAh) export, sure clear, press<br>pass 1001, doesn't clear press or waiting meter<br>escape.                                                                                                   | 1001                |
| 9    | nPass   | CHG PASS<br>1000    | Change Password, input new password, press                                                                                                    | 0000-9998           |
|      |         | Md-Type<br>Curr     | Programable type relay active                                                                                                    | 0-2                 |
| 10   | MdtY    | Curr                | Current                                                                                                    | 0                   |
|      |         | W                   | Active power                                                                                                    | 1                   |
|      |         | VA                  | Apparent power                                                                                                    | 2                   |
| 11   | Mdit    | Md-IntP<br>0300     | Time calculate Maxdemand                                                                                                    | 1-1800 secs         |
| 12   | rELA    | rELY HoLt<br>0005   | Programable hold relay, 0000 after relay active always<br>keeping, 0001-1800 relay keep during time, after relay relax,<br>(to reset maxdemand or power off relay will active again, or<br>wait update max demand cycles) | 0-1800 giây         |
| 13   | MD-C    | 00005000            | Programable current protect                                                                                                    | 1-<br>999999999mA   |
|      |         |                     |                                                                                                    |                     |
| 14   | MD-I    | 00001000            | Programable power protect<br>(Apparent, active depend on MD-Type) Import                                                                                                    | 1-999999999<br>W/VA |
| 15   | MD-E    | 00001000            | (Apparent, active depend on MD-Type) Export                                                                                                    | 1-99999999<br>W/VA  |

| Press   | ss Թ display PASS input 1000 enter page setup |                              |                                                                                                    |              |
|---------|-----------------------------------------------|------------------------------|----------------------------------------------------------------------------------------------------|--------------|
|         | Ký hiệu                                       | Default                      | Decription                                                                                                    | Input range  |
| 16      | CPdI                                          | r U SUrE P CPdI              | Clear Maxdemand Import, if you are sure clear, press room ,<br>if you aren't sure clear press or no press anything,<br>waiting meter automatic escape                           |              |
| 17      | CPdE                                          | r U SUrE P CPdE              | Clear Maxdemand (Imax, Pmax, Smax) export, if you are sure<br>clear, press , if you aren't sure clear press or<br>no press anything, waiting meter automatic escape             |              |
| 19      | bAlld                                         | bAUd<br>-9600<br>St1<br>None | Programable Baud                                                                                                    | 9600         |
| 18 bAUd | DAUU                                          | nOnE-Odd-<br>EUEN            | Stop bit<br>parity bits                                                                                                    | 1-2<br>0-1-2 |
| 19      | COnt                                          | COnt<br>rU<br>SUre<br>P      | Reserver                                                                                                    |              |
| 20      | CLtI                                          | CLtI –<br>rU Sure - P        | Clear timer load hours Import (meter CLtI – rU Sure - P If you<br>want to clear press , you don't want clear press<br>Action clear timer import load hours and total load hours |              |
| 21      | CLtE                                          | CLtI - rU Sure -<br>P        | Clear timer load hours Export (meter CLtI – rU Sure - P If you<br>want to clear press , you don't want clear press Esc<br>Action clear timer export load hours                  |              |
|         |                                               | Dis                          | Mode display: manual                                                                                                    | 0            |
| 22      | SCrL                                          | EnA1                         | Mode scroll display 2.5 sec                                                                                                    | 1            |
|         |                                               | EnA2                         | Mode scroll display 5 sec                                                                                                    | 2            |
|         |                                               | EnA3                         | Mode scroll display 7.5 sec                                                                                                    | 3            |

| Màn<br>hình | Ký hiệu | Mặc định | Mô tả                                    | Dải đầu vào                                                        |
|-------------|---------|----------|------------------------------------------|--------------------------------------------------------------------|
|             |         | ON       | Back light – always light                | 1                                                                  |
| 23          | bACL    | 30-300   | Programable backlight                    | 30-300<br>300 (1=On,<br>0=Off, 2=30S,<br>3=60S, 4=120S,<br>5=300S) |
|             |         | OFF      | Back light – always off                  | 0                                                                  |
|             |         | 3P4W     | Network 3P4W                             | 0                                                                  |
|             | nEtW    | 3P3W     | Network 3P3W                             | 1                                                                  |
| 24          |         | 1P2W-1-  | Network 1P2W, phase 1                    | 2                                                                  |
|             |         | 1P2W-2-  | Network 1P2W, phase 2                    | 3                                                                  |
|             |         | 1P2W-3-  | Network 1P2W, phase 3                    | 4                                                                  |
| 25          | Sern    |          | Serial number, factory marking 16 digits | YYYYMMDD                                                           |

Using key room to enter menu setup, using key room to escape, using up and left key, to input value and move cursor, after input value to confirm press key room, press key to cancel, to reset factory default press key

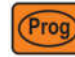

input 9999, press register.

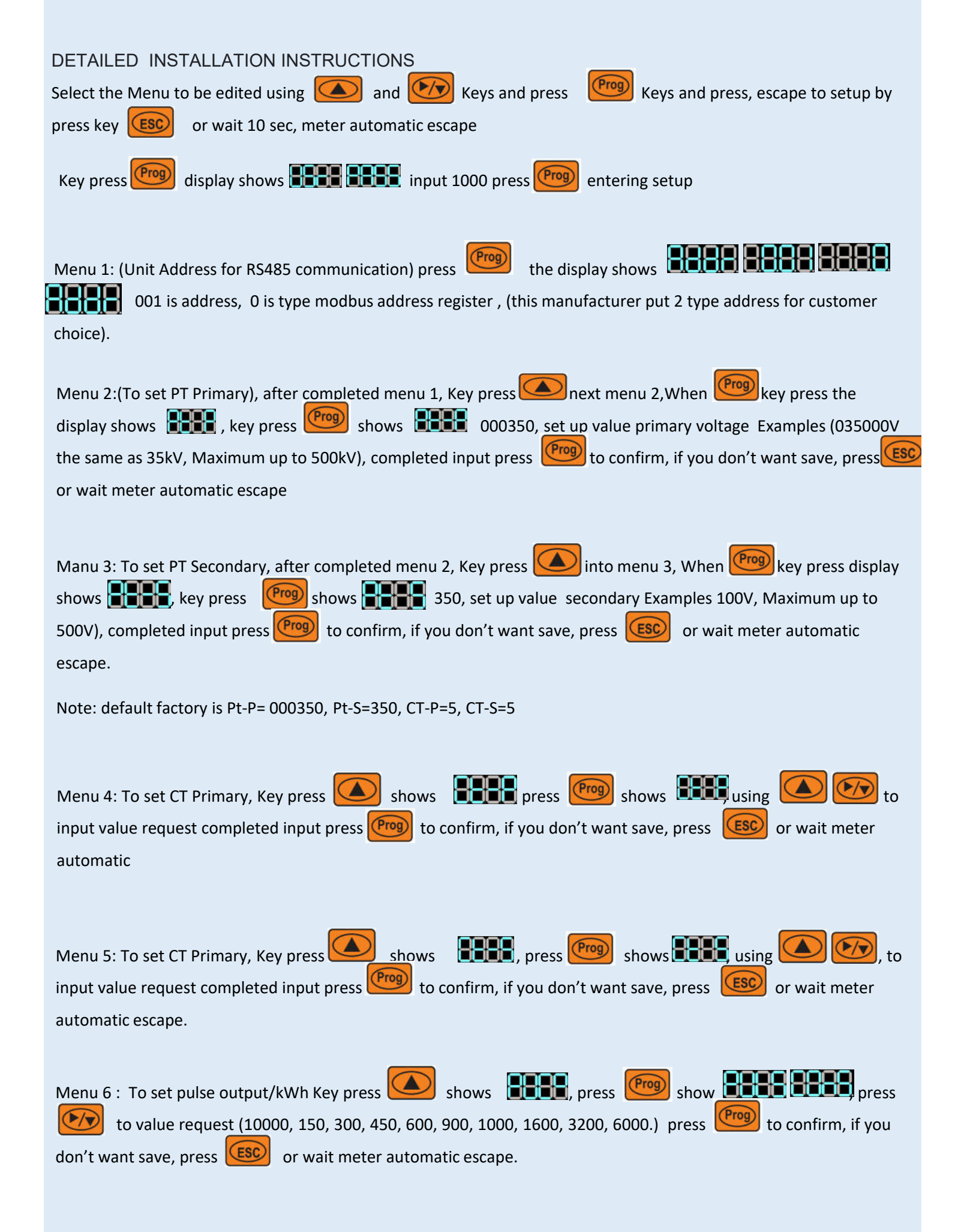

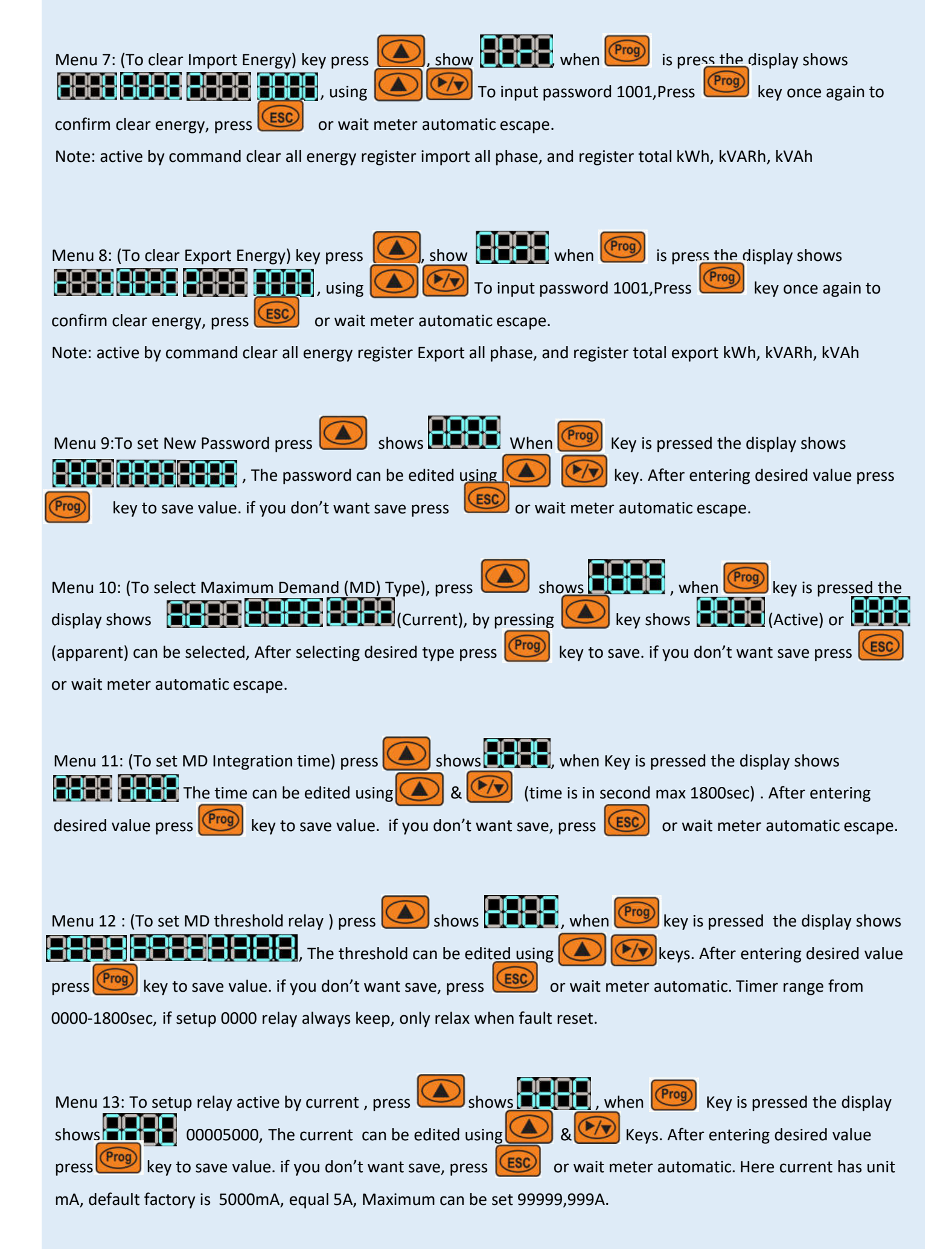

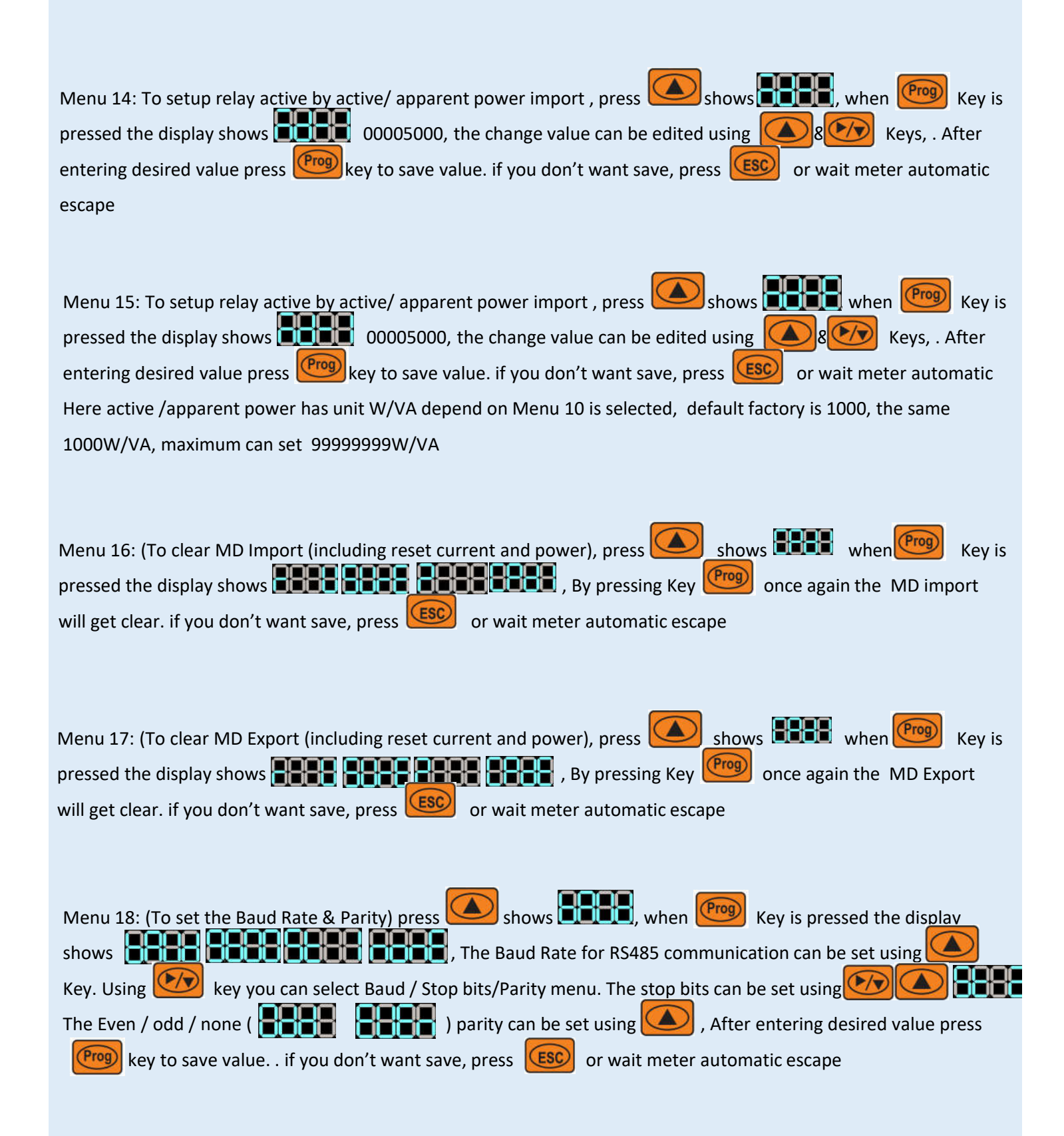

Menu 19: Reseved

| Menu 20: To Reset ON TIMER import, press show when the first when the splay when the splay shows the splay the splay when the on the one of the splay to come out.                                                                                                    |
|----------------------------------------------------------------------------------------------------|
| Menu 21: To Reset ON TIMER export, press show when the first when the spressed the display shows the spressed the display. By pressing the once again the ON TIMER will get clear or press test Key to come out.                                                                                                    |
| Menu 22: To select Auto / Manual Scroll) press key (A), show (Rey is pressed the display shows (You can select "dIS" to disable Auto scroll by select "(Rey is pressed the display or (Rey is pressed the display or (Rey |
| Menu 23: To set up timer back light, press key hö shows , when we key is pressed the display shows , using key to select time want to light , to confirm press key we how. if you don't want save, press for wait meter automatic escape                                                                                                    |
| Menu 24: To select type network connection, press key shows shows when to select type to select type to select type or to confirm network type press key ress key ress if you don't want save, press several or wait meter automatic escape                                                                                                    |
| Menu 25: to check serial number, press key show show show , shows when Key is pressed<br>the display shows YYYYMMDDLLLLxxxx, press Key to come out . để                                                                                                    |
| Menu26: To reset default factory, from meter press key register setup, not active energy, timer register                                                                                                    |
| During user, if meter appear Err1, this is error trust initialization, and Err2, this is disconnect MCU1 with MCU2,                                                                                                    |

please contact with manufacturer

| Readable par | ameters for Co | mmunication, 4byte, ; Data Structure : Float |
|--------------|----------------|----------------------------------------------|
| Address      | Hex address    | Parameter                                    |
| 30000        | 0x00           | Voltage V1N                                  |
| 30002        | 0x02           | Voltage V2N                                  |
| 30004        | 0x04           | Voltage V3N                                  |
| 30006        | 0x06           | Average Voltage VN                           |
| 30008        | 0x08           | Voltage V12                                  |
| 30010        | 0x0A           | Voltage V23                                  |
| 30012        | 0x0C           | Voltage V31                                  |
| 30014        | 0x0E           | Average Voltage LL                           |
| 30016        | 0x10           | Current I1                                   |
| 30018        | 0x12           | Current I2                                   |
| 30020        | 0x14           | Current I2                                   |
| 30022        | 0x16           | Average Current                              |
| 30024        | 0x18           | kW1                                          |
| 30026        | 0x1A           | kW2                                          |
| 30028        | 0x1C           | kW3                                          |
| 30030        | 0x1E           | kVA1                                         |
| 30032        | 0x20           | kVA2                                         |
| 30034        | 0x22           | kVA3                                         |
| 30036        | 0x24           | kVAr1                                        |
| 30038        | 0x26           | kVAr2                                        |
| 30040        | 0x28           | kVAr3                                        |
| 30042        | 0x2A           | Total kW                                     |
| 30044        | 0x2C           | Total kVA                                    |
| 30046        | 0x2E           | Total kVAr                                   |
| 30048        | 0x30           | PF1                                          |
| 30050        | 0x32           | PF2                                          |
| 30052        | 0x34           | PF3                                          |
| 30054        | 0x36           | Average PF                                   |
| 30056        | 0x38           | Frequency                                    |
| 30058        | 0x3A           | Total net kWh                                |
| 30060        | 0x3C           | Total net kVAh                               |
| 30062        | 0x3E           | Total net kVArh                              |
| 30064        | 0x40           | kW1 MAX Active Power import                  |
| 30066        | 0x42           | kW2 MAX Active Power import                  |
| 30068        | 0x44           | kW3 MAX Active Power import                  |
| 30070        | 0x46           | Total kW MAX average Active Power import     |
| 30072        | 0x48           | Total kW MAX Active Power import             |
| 30080        | 0x50           | Counter on meter                             |
| 30082        | 0x52           | Total load hours (import + export)           |
| 30084        | 0x54           | kWh1 Import                                  |
| 30086        | 0x56           | kWh2 Import                                  |
| 30088        | 0x58           | kWh3 Import                                  |
| 30090        | 0x5A           | kWh1 Export                                  |
| 30092        | 0x5C           | kWh2 Export                                  |
| 30094        | 0x5E           | kWh3 Export                                  |
| 30096        | 0x60           | Total kWh 3P Import                          |

30098

30100

30102

30104

30106

0x62

0x64

0x66

0x68

0x6A

Total kWh 3P Export

kVArh1 Import

kVArh2 Import

kVArh3 Import

kVArh1 Export

| Thanh ghi tr | uyền thông chỉ | đọc, 8byte, kiểu dữ liệu float           |
|--------------|----------------|------------------------------------------|
| 30108        | 0x6C           | kVArh2 Export                            |
| 30110        | 0x6E           | kVArh3 Export                            |
| 30112        | 0x70           | Total kVArh 3P Import                    |
| 30114        | 0x72           | Total kVArh 3P Export                    |
| 30116        | 0x74           | kVAh1 ( Import + Export)                 |
| 30118        | 0x76           | kVAh2 (Import + Export)                  |
| 30120        | 0x78           | kVAh3 ( Import + Export)                 |
| 30684        | 0x2AC          | Serial number of unit                    |
| 30692        | 0x2B4          | MAX I1 Demand import                     |
| 30694        | 0x2B6          | MAX I3 Demand import                     |
| 30696        | 0x2B8          | MAX I3 Demand import                     |
| 30698        | 0x2BA          | MAX Average (I1+I2+I3) Demand import     |
| 30700        | 0x2BC          | Phase Sequence Indicator                 |
| 30702        | 0x2BE          | kW1 MAX Active Power Export              |
| 30704        | 0x2C0          | kW2 MAX Active Power Export              |
| 30706        | 0x2C2          | kW3 MAX Active Power Export              |
| 30708        | 0x2C4          | Total kW MAX average Active Power Export |
| 30710        | 0x2C6          | Total kW MAX Active Power Export         |
| 30712        | 0x2C8          | MAX I1 Demand Export                     |
| 30714        | 0x2CA          | MAX I3 Demand Export                     |
| 30716        | 0x2CC          | MAX I3 Demand Export                     |
| 30718        | 0x2CE          | MAX Average (I1+I2+I3) Demand Export     |
| 30720        | 0x2D0          | Reserve                                  |
| 30722        | 0x2D2          | Reserve                                  |
| 30724        | 0x2D4          | Reserve                                  |
| 30726        | 0x2D6          | Reserve                                  |
| 30728        | 0x2D8          | Total MAX Reactive Power Import          |
| 30730        | 0x2DA          | Reserve                                  |
| 30732        | 0x2DC          | Reserve                                  |
| 30734        | 0x2DE          | Reserve                                  |
| 30736        | 0x2E0          | Reserve                                  |
| 30738        | 0x2E2          | Total MAX Reactive Power Export          |
| 30740        | 0x2E4          | kVA1 MAX Apparent Power Import           |
| 30742        | 0x2E6          | kVA2 MAX Apparent Power Import           |
| 30744        | 0x2E8          | kVA3 MAX Apparent Power Import           |
| 30746        | 0x2EA          | Reserve                                  |
| 30748        | 0x2EC          | Total kVA Max Apparent Power Import      |
| 30750        | 0x2EE          | kVA1 MAX Apparent Power Export           |
| 30752        | 0x2F0          | kVA2 MAX Apparent Power Export           |
| 30754        | 0x2F2          | kVA3 MAX Apparent Power Export           |
| 30756        | 0x2F4          | Reserve                                  |
| 30758        | 0x2F6          | Total kVA Max Apparent Power Export      |
| 30760        | 0x2F8          | Load hours import                        |
| 30762        | 0x2FA          | Load hours export                        |
| 30764        | 0x2FC          | Phase angle voltage phase 1 phase 1      |
| 30766        | 0x2FE          | Phase angle voltage phase 1 phase 2      |
| 30768        | 0x300          | Phase angle voltage phase 1 phase 3      |
| 30770        | 0x302          | Phase angle voltage – current phase 1    |
| 30772        | 0x304          | Phase angle voltage – current phase 2    |
| 30774        | 0x306          | Phase angle voltage – current phase 2    |
| 30776        | 0x308          | Relay status                             |

#### Readable / writable parameters

| Address | Hex<br>Addres<br>s                    | Parameter             | Display range |                                                      | Data Structure<br>+ Length<br>(register) |
|---------|---------------------------------------|-----------------------|---------------|------------------------------------------------------|------------------------------------------|
|         |                                       |                       | Min           | Max                                                  |                                          |
| 40000   | 0x00                                  | Password              | 0000          | 9998                                                 | (Int) 1                                  |
|         |                                       | Network connection    | 0             | 4                                                    | (Int) 1                                  |
|         |                                       | Application LCD + LED | 0             | 3P4W                                                 | (Int) 1                                  |
| 40001   | 0x01                                  | Application LCD + LED | 1             | 3P3W                                                 | (Int) 1                                  |
| 10001   | Application LCD + LED ( user general) |                       | 2             | 1P2W-P1                                              | (Int) 1                                  |
|         |                                       | Application LCD       | 3             | 1P2W-P2                                              | (Int) 1                                  |
|         |                                       | Application LCD       | 4             | 1P2W-P3                                              | (Int) 1                                  |
| 40002   | 0x02                                  | CT Secondary (A)      | 1             | 5                                                    | (Int) 1                                  |
| 40003   | 0x03                                  | CT Primary (A)        | 1             | 10000                                                | (Int) 1                                  |
| 40004   | 0x4                                   | PT Secondary (V)      | 100           | 500                                                  | (Int) 1                                  |
| 40005   | 0x05                                  | PT Primary (V)        | 100           | 500.000                                              | (Int) 1                                  |
| 40007   | 0x07                                  | Slave id              | 1             | 255                                                  | (Int) 1                                  |
|         |                                       |                       | Value         | Means                                                |                                          |
|         |                                       | Baud rate (bps)       | 0x0000        | 300                                                  | (Int) 1                                  |
|         | 0x08                                  |                       | 0x0001        | 600                                                  |                                          |
|         |                                       |                       | 0x0002        | 1200                                                 |                                          |
| 40008   |                                       |                       | 0x0003        | 2400                                                 |                                          |
|         |                                       |                       | 0x0004        | 4800                                                 |                                          |
|         |                                       |                       | 0x0005        | 9600                                                 |                                          |
|         |                                       |                       | Value         | Means                                                |                                          |
|         |                                       |                       | 0x0000        | None                                                 |                                          |
| 40009   | 0x09                                  | Parity                | 0x0001        | Odd                                                  | (Int) 1                                  |
|         |                                       |                       | 0x0002        | Even                                                 |                                          |
|         |                                       |                       | Value         | Means                                                |                                          |
| 40010   | 0x0A                                  | Stop Bit              | 0x0000        | 1                                                    | (Int) 1                                  |
|         |                                       |                       | 0x0001        | 2                                                    |                                          |
| 40011   | 0x0B                                  | Backlight OFF (sec.)  | 0             | 300 (1=On, 0=Of,<br>2=30S, 3=60S,<br>4=120S, 5=300S) | (Int) 1                                  |
| 40012   | 0x0C                                  | Factory Default       | 9999          | Factory reset                                        | (Int) 1                                  |
| 40013   | 0x0D                                  | Reset kWh             | 1             | Clear total import,<br>export, Import +<br>export    | (Int) 1                                  |
| 40014   | 0x0E                                  | Reset kVAh            | 1             | The same as kWh                                      | (Int) 1                                  |
| 40015   | 0x0F                                  | Reset kVArh           | 1             | The same as kWh                                      | (Int) 1                                  |
| 40016   | 0x10                                  | Reserve               | 1             |                                                      | (Int) 1                                  |

| Readable / writable parameters (continous) |      |                                        |        |                                                                                               |         |
|--------------------------------------------|------|----------------------------------------|--------|-----------------------------------------------------------------------------------------------|---------|
| 40037                                      | 0x25 | Reset MAX kW Import                    | 1      |                                                                                               | (Int) 1 |
| 40038                                      | 0x26 | Reset MAX kW Import                    | 1      |                                                                                               | (Int) 1 |
| 40039                                      | 0x27 | Reset MAX kVAr Import                  | 1      |                                                                                               | (Int) 1 |
| 40030                                      | 0x28 | Reset MAX kVAr Export                  | 1      |                                                                                               | (Int) 1 |
| 40041                                      | 0x29 | Reset MAX kVA Import                   | 1      |                                                                                               | (Int) 1 |
| 40042                                      | 0x2A | Reset MAX kVA Export                   | 1      |                                                                                               | (Int) 1 |
| 40043                                      | 0x2B | Reset total Load hour                  | 1      |                                                                                               | (Int) 1 |
| 40044                                      | 0x2C | Reset counter on meter                 | 1      |                                                                                               | (Int) 1 |
|                                            |      |                                        | Value  | Mean                                                                                          |         |
| 40058                                      | 0x3A | Programable pules output/ kWh          | 9      | 0: 150; 1: 300; 2: 450; 3:<br>600; 4: 900; 5: 1000; 6:<br>1600; 7: 3200; 8: 6000;<br>9: 10000 | (Int) 1 |
| 40064                                      | 0x40 | Reset MAX Current import               | 1      |                                                                                               | (Int) 1 |
| 40065                                      | 0x41 | Reset MAX Current Export               | 1      |                                                                                               | (Int) 1 |
| 40066                                      | 0x42 | Reset Load hour import                 | 1      |                                                                                               | (Int) 1 |
| 40067                                      | 0x43 | Reset Load hour export                 | 1      |                                                                                               | (Int) 1 |
|                                            |      |                                        | Value  | Means                                                                                         |         |
| 40068                                      | 0x44 | Programable relay action protect       | 0x0000 | Current                                                                                       | (Int) 1 |
|                                            |      |                                        | 0x0001 | Active power kW                                                                               |         |
|                                            |      |                                        | 0x0002 | Apparent power kVA                                                                            |         |
| 40069                                      | 0x45 | Programable timer calculate max demand | 0000   | 1800                                                                                          | (Int) 1 |
| 40071                                      | 0x47 | Programable max kW/kVA Import          | 0000   | 9999,9999                                                                                     | (Int) 1 |
| 40073                                      | 0x49 | Programable max kW/kVA Export          | 10     | 9999,9999                                                                                     | (Int) 1 |
| 40075                                      | 0x4B | Programable max Current                | 10     | 9999,9999                                                                                     | (Int) 1 |
| 40077                                      | 0x4D | Serial number of units                 | 0000   | 16 digits                                                                                     | (Int) 1 |
| 40085                                      | 0x55 | Display mode                           | 0x0000 | Dis (Manual)                                                                                  | (Int) 1 |
|                                            |      |                                        | 0x0001 | EnA1 (Fast)                                                                                   | (Int) 1 |
|                                            |      |                                        | 0x0002 | EnA2 (Average)                                                                                | (Int) 1 |
|                                            |      |                                        | 0x0003 | EnA3 (Slow)                                                                                   | (Int) 1 |
| 40086                                      | 0x56 | Timer keep relay                       | 0000   | 1800                                                                                          | (Int) 1 |

SAFETY PRECAUTIONS All safety related codifications, symbols and instructions that appear in this operating manual or on the equipment must be strictly followed to ensure the safety of the operating personnel as well as the instrument. If the equipment is not used in a manner specified by the manufacturer it might impair the protection provided by the equipment. Do not use the equipment if there is any mechanical damage. Ensure that the equipment is supplied with correct voltage.

1. Read complete instructions prior to installation and operation of the unit.

2. Risk of electric shock.

3. The equipment in its installed state must not come in close proximity to any heating sources, oils, steam

WIRING GUIDELINES WARNING :

1. To prevent the risk of electric shock, power supply to the equipment must be kept OFF while doing the wiring arrangement.

2. Wiring shall be done strictly according to the terminal layout. Confirm that all connections are correct.

3. Use lugged terminals.

4. To reduce electromagnetic interference use of wires with adequate ratings and twists of the same in equal size shall be made with shortest connections.

5. Layout of connecting cables shall be away from any internal EMI source.

6. Cable used for connection to power source, must have a 2 2 0 cross section of 0.5mm to 2.5mm ( 20 to 14AWG; 75 C (min) ).These wires shall have current carrying capacity of 6A.

7. Copper cable should be used (Stranded or Single core cable). 8. Before attempting work on device, ensure absence of voltages using appropriate voltage detection device

## INSTALLATION GUIDELINES CAUTION

1. This equipment, being built-in-type, normally becomes a part of main control panel and in such case the terminals do not remain accessible to the end user after installation and internal wiring.

2. Conductors must not come in contact with the internal circuitry of the equipment or else it may lead to a safety hazard that may in turn endanger life or cause electrical shock to the operator.

3. Circuit breaker or mains switch must be installed between power source and supply terminals to facilitate power 'ON' or 'OFF' function. However this switch or breaker must be installed in a convenient position normally accessible to the operator

4. Before disconnecting the secondary of the external current transformer from the equipment, make sure that the current transformer is short circuited to avoid risk of electrical shock and injury
5. The equipment shall not be installed in environmental conditions other than those mentioned in this manual.

6. The equipment does not have a built-in-type fuse. Installation of external fuse of rating 275V AC / Amp for electrical circuitry is highly recommended.

## MECHANICAL INSTALLATION

For installing the meter 1. Prepare the panel cutout with proper dimensions as shown below. 2. Push the meter into the panel cutout. Secure the meter in its place by fitting the clamp on the rear side. Fit clamps on both sides in diagonally opposite location for optimum fitting. 3. For proper sealing, tighten the screws evenly with required torque. Terminal screw tightening torque : 0.68 N-m to 0.79 N-m ( 6.018 In-Lb to 6.992 In-Lb ) Screw clamp tightening torque : 0.1N-m (0.885 Lb-inch)

MAINTENANCE 1. The equipment should be cleaned regularly to avoid blockage of ventilating parts. 2. Clean the equipment with a clean dry or damp cloth. Do not use any cleaning agent other than water

### **TYPICAL WIRING DIAGRAM**

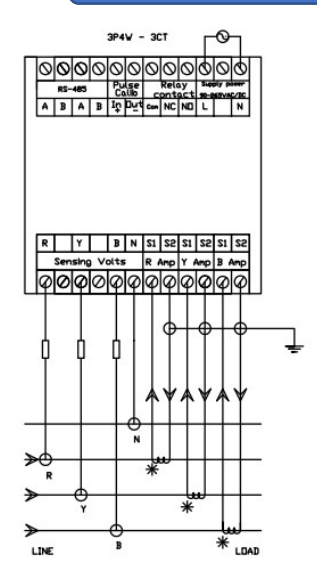

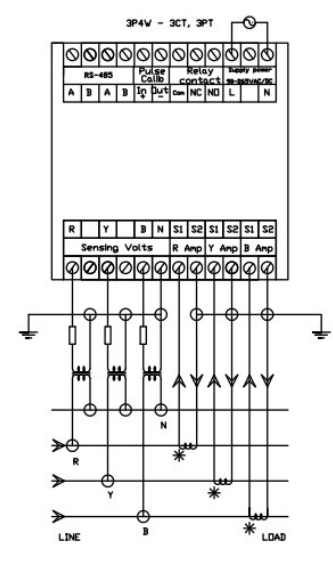

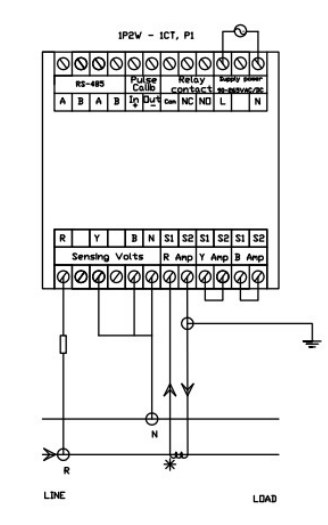

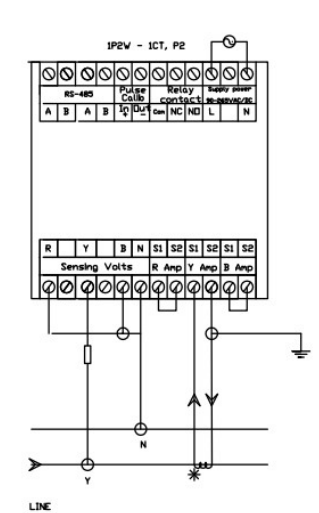

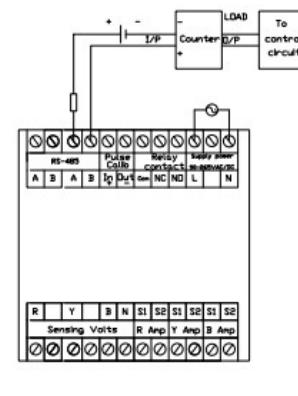

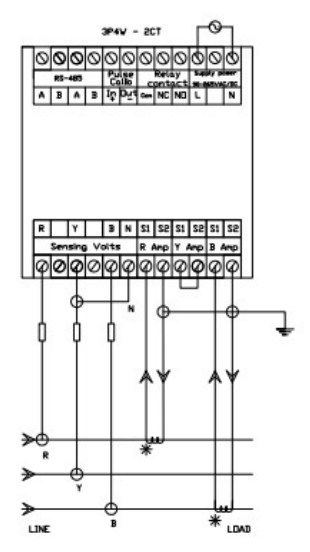

RS232-485 Converter

0

KDE-81LC

0 0 0

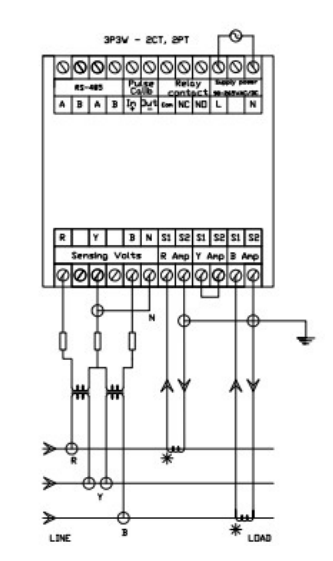

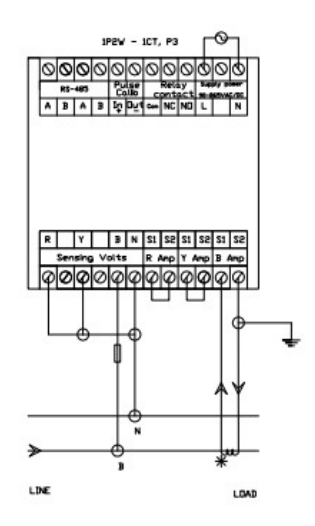

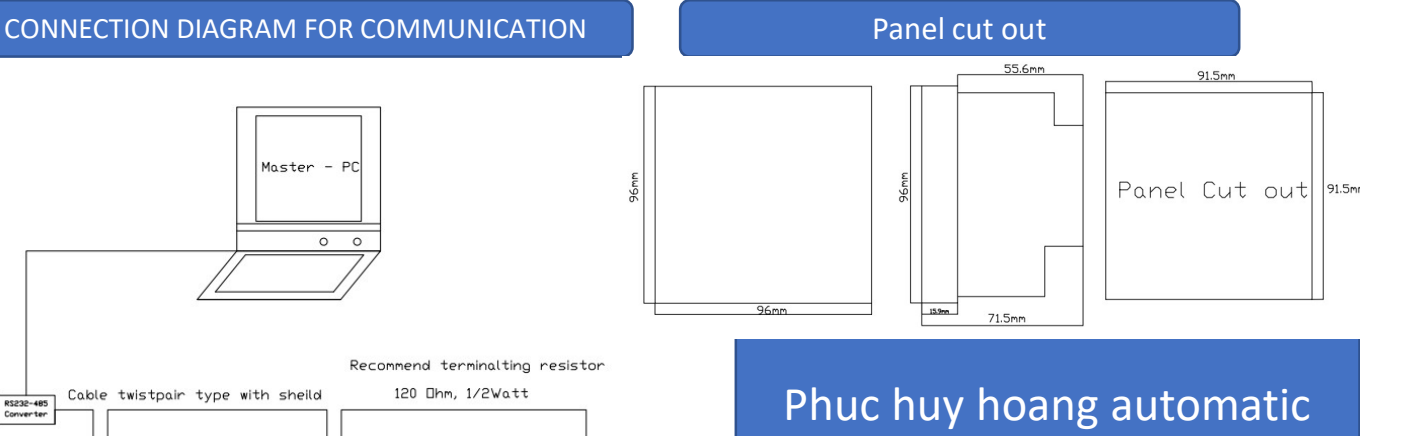

# electric Jsc

No.18, 66 Alley, 192 Lane, Le Trong Tan street, Khuong Mai ward, Thanh Xuan District, Ha Noi city, Viet Nam

KDE-81LC

0 0 0 0 KDE-81LC

0 0 0 0